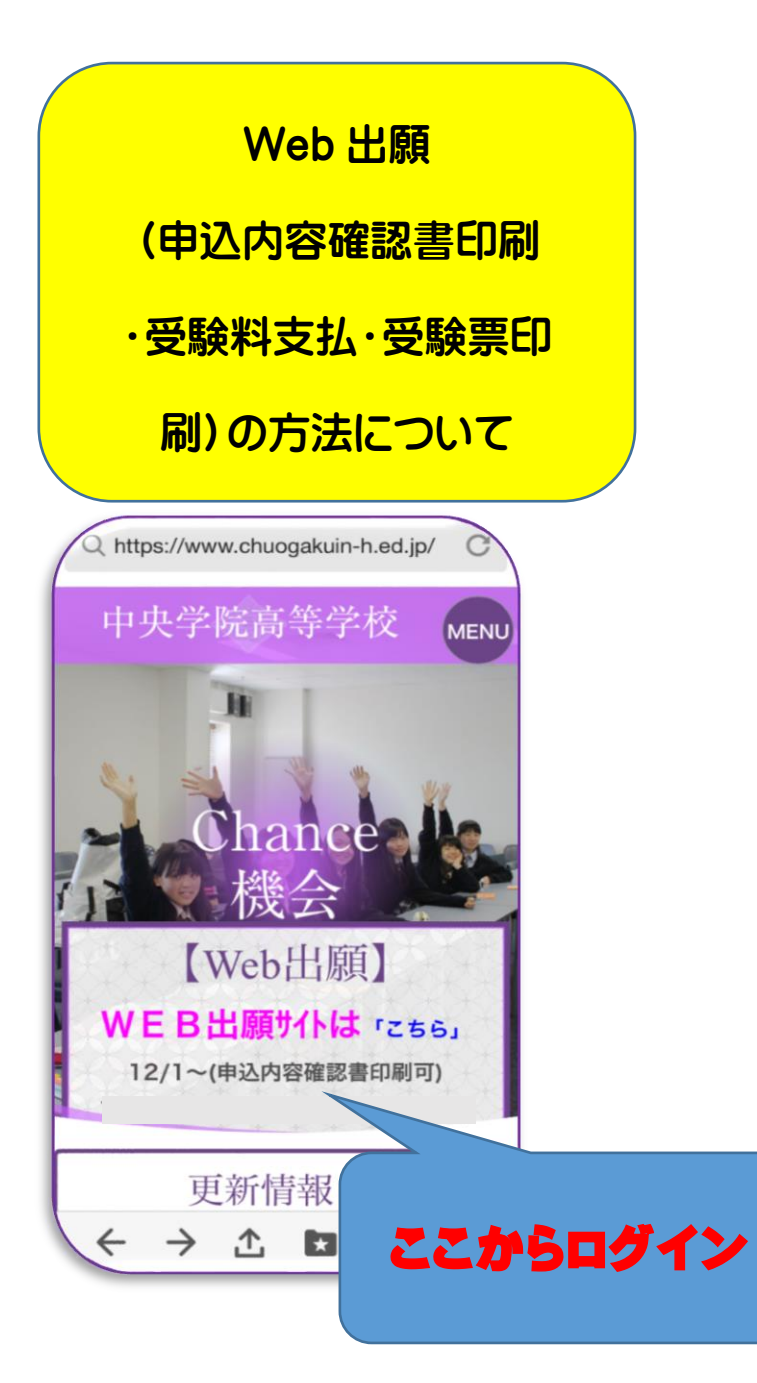

# 各種書類の提出(12/17~)について

どの選抜入試で受験するかを中学校の先生と相談
した上で、調査書(全選抜入試)、推薦書(前期
A・B・C選抜入試のみ)、作文(前期A・C選
抜入試のみ)、特技資格等出願要件申告書(前期
A・B・S選抜入試該当者のみ)を本校ホームペ
ージからダウンロードし、印刷して下さい。
※調査書と推薦書と特技資格等出願要件申告書は中学校の 先生に記載を依頼して下さい。
※上記書類の受験番号欄は本校で記入いたします。作文用 紙の受験番号欄は受験生が記入して下さい。

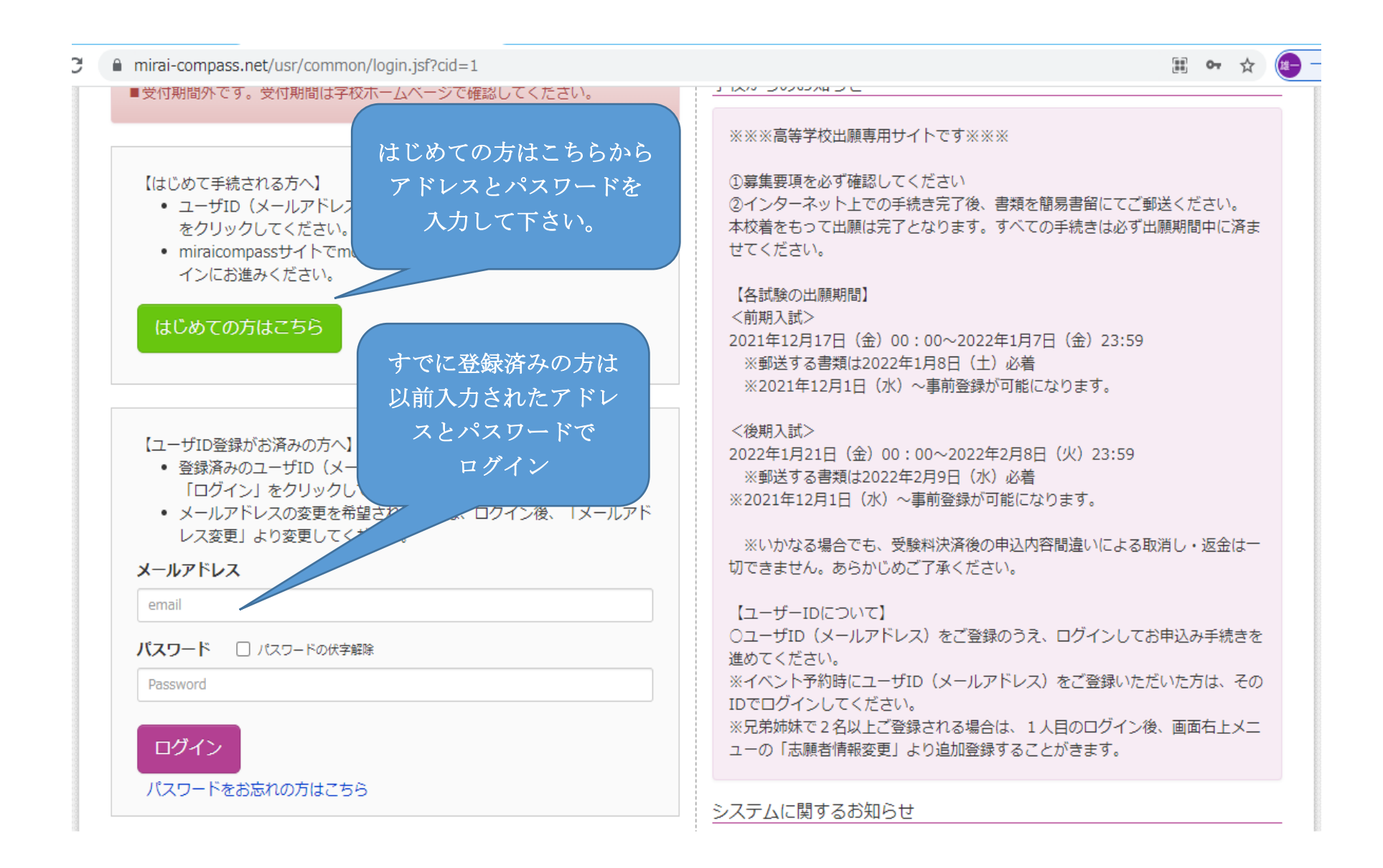

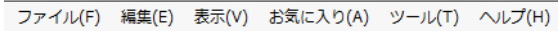

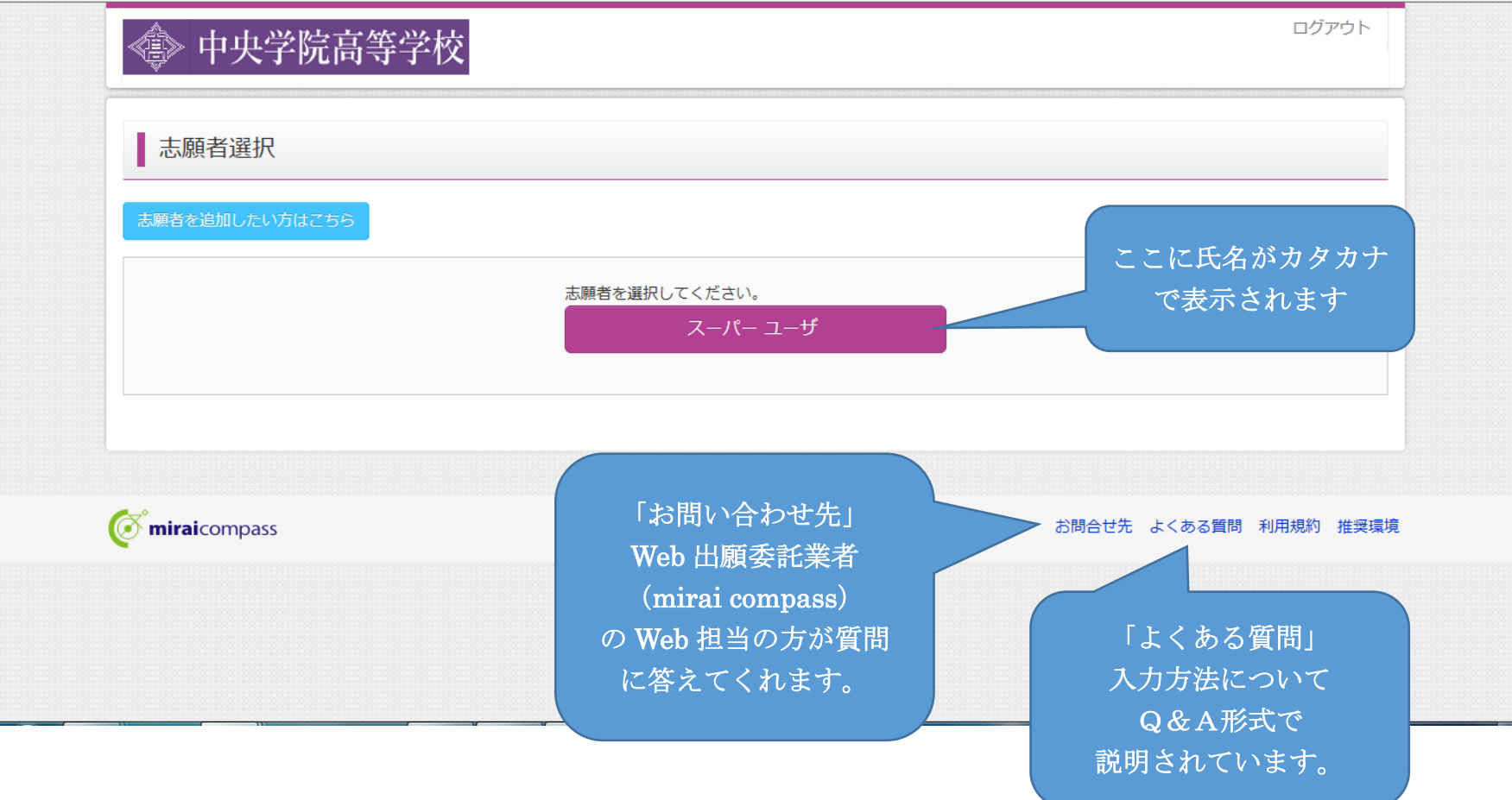

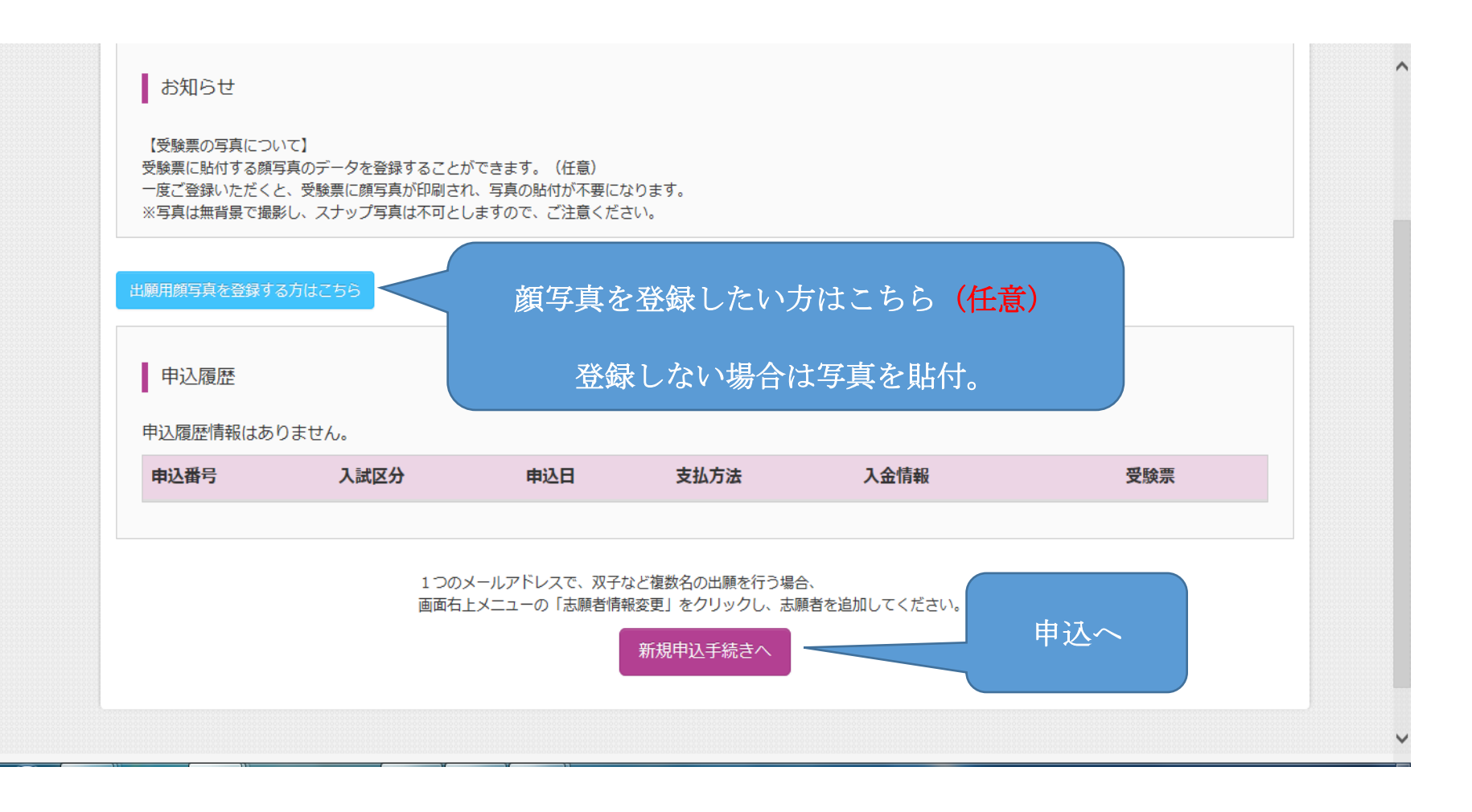

| 🔹 中央学院高等学校                                  | マイページ ログイン情                                                                                                    | 報変更 志願者情報変更 申込履歴 ログアウト<br>スーパー ユーザ さん                 |
|---------------------------------------------|----------------------------------------------------------------------------------------------------|-------------------------------------------------------|
| し おう しょう しょう しょう しょう しょう しんしん しんしん しんしん しんし | 選択 お支払い方法の入力 出願情報の確認 送信完了                                                                                                    | •                                                     |
| Step1 入試区分選択                                |                                                                                                    |                                                       |
| 入試区分選択                                      | 選んでください                                                                                                    |                                                       |
|                                             | 選んでください           前期A選抜入試(単願推薦)(申込期間:12/1~1/7)           前期BI・II選抜入試(併願推薦)(申込期間:12/1~1/7)           前期C選抜入試(スポーツ単願推薦)(申込期間:12/1~1/7)           前期S特進選抜入試(単願)(申込期間:12/1~1/7)           前期S特進選抜入試(単願)(申込期間:12/1~1/7) | 入試区分を選択して<br>下さい!ここで間違<br>えると全てやり直し<br>になるので注意して      |
| <b>mirai</b> compass                        | 前期一般選抜入試(単願)(申込期間:12/1~1/7)<br>前期一般選抜入試(併願)(申込期間:12/1~1/7)<br>後期選抜入試(単願)(申込期間:12/1~2/8)<br>後期選抜入試(併願)(申込期間:12/1~2/8)                                                                                               | <b>選んで下さい。</b><br>特商法に基づく表示<br>お問合せ先 よくある質問 利用規約 推奨環境 |

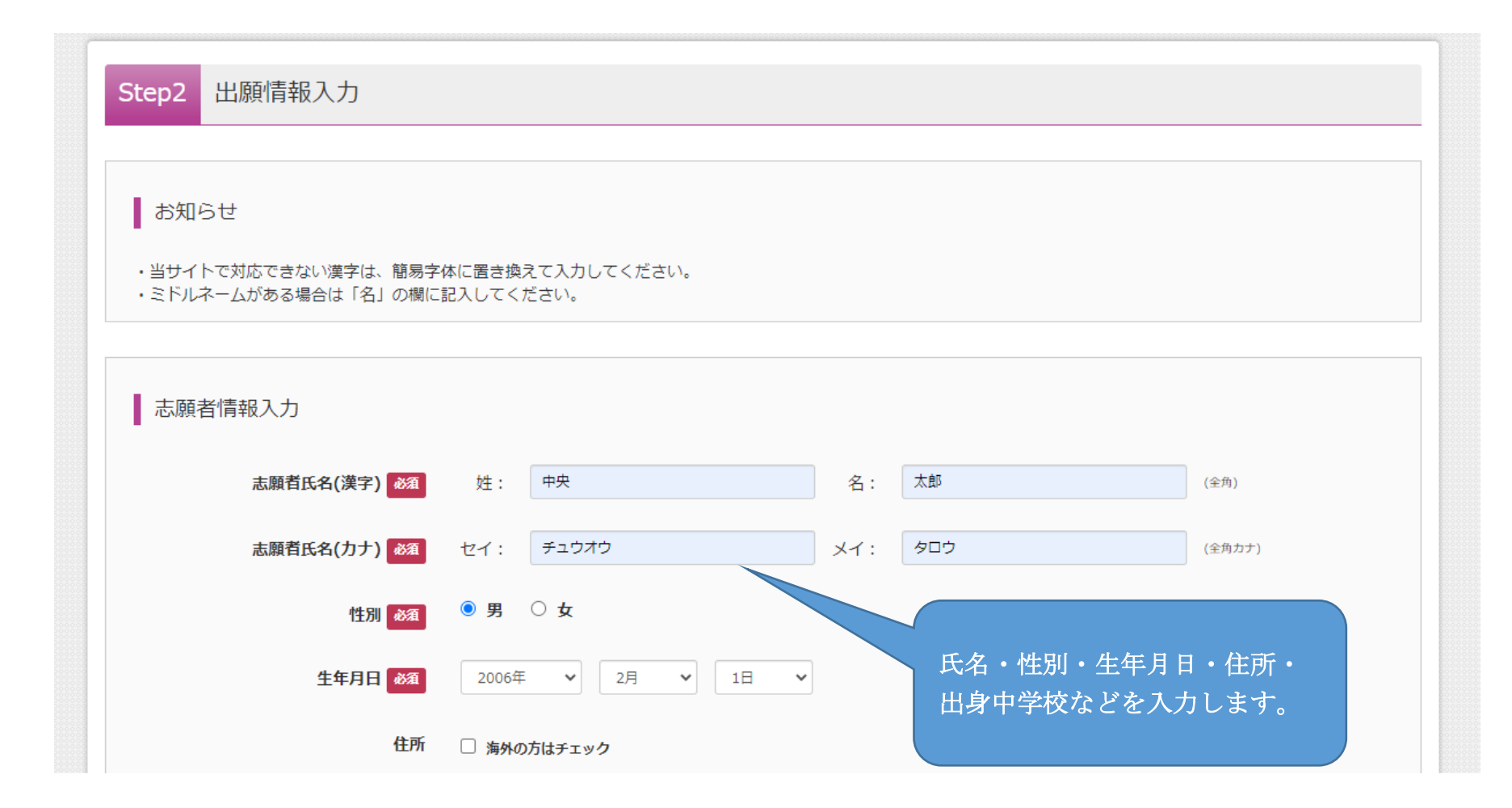

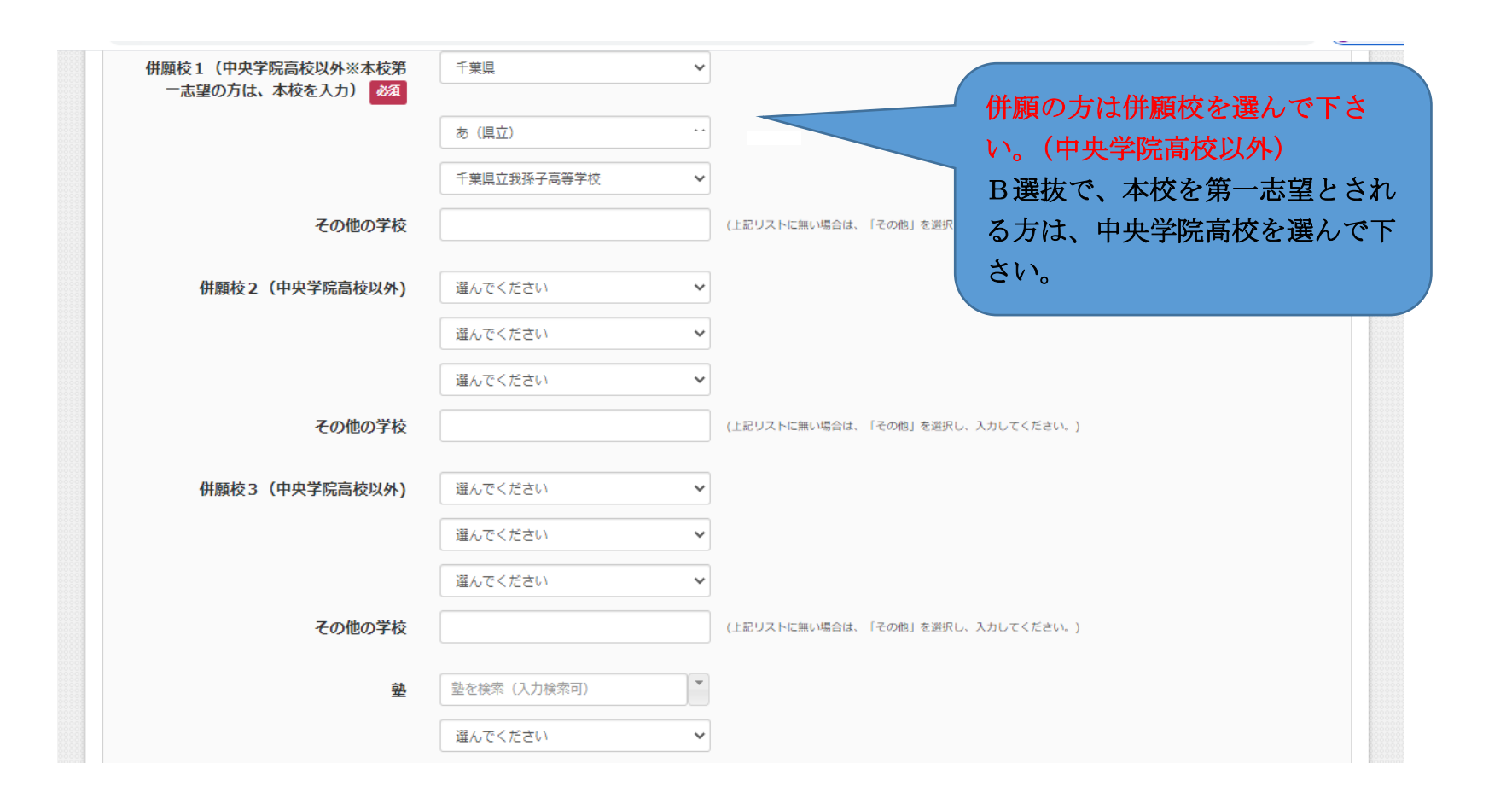

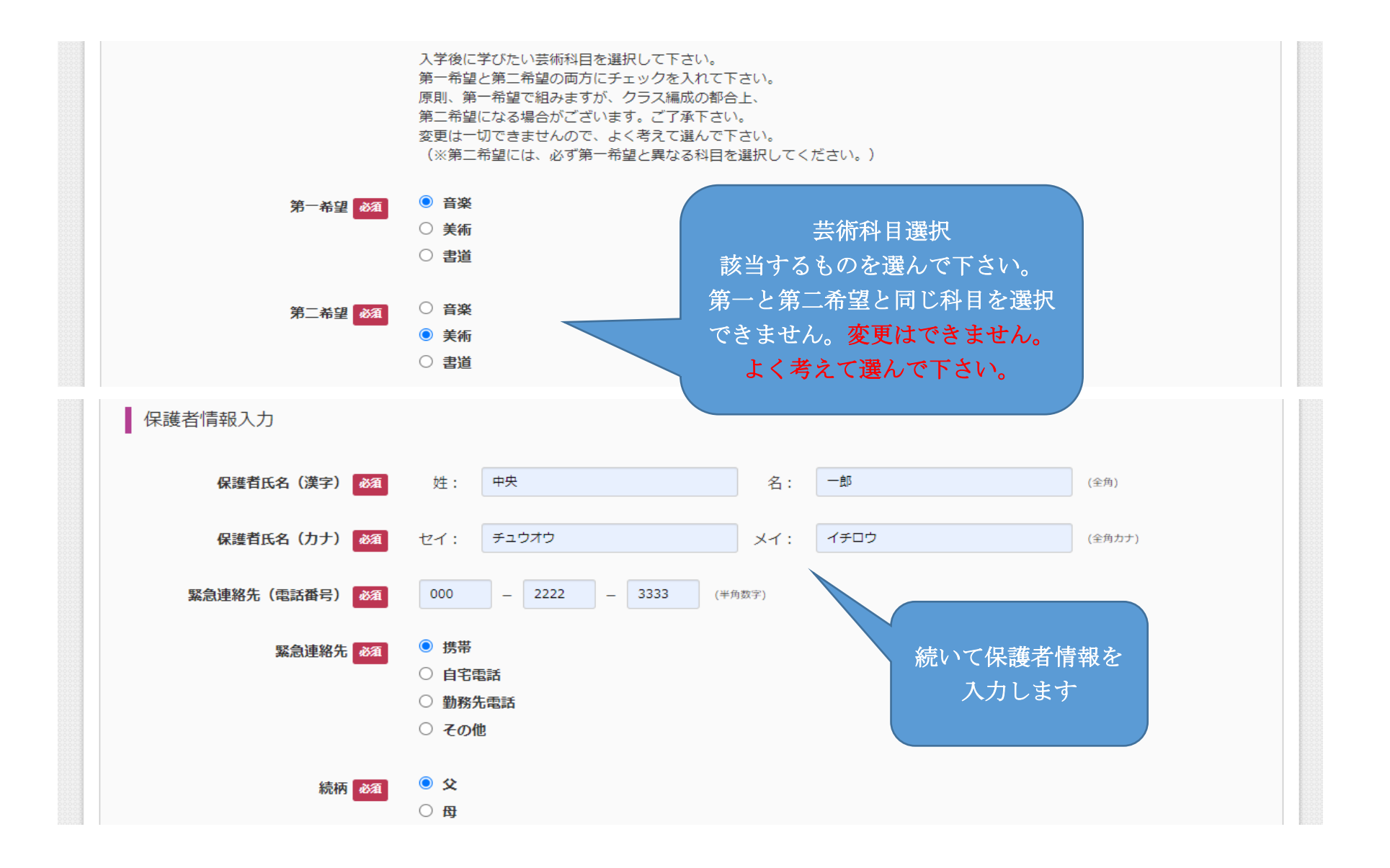

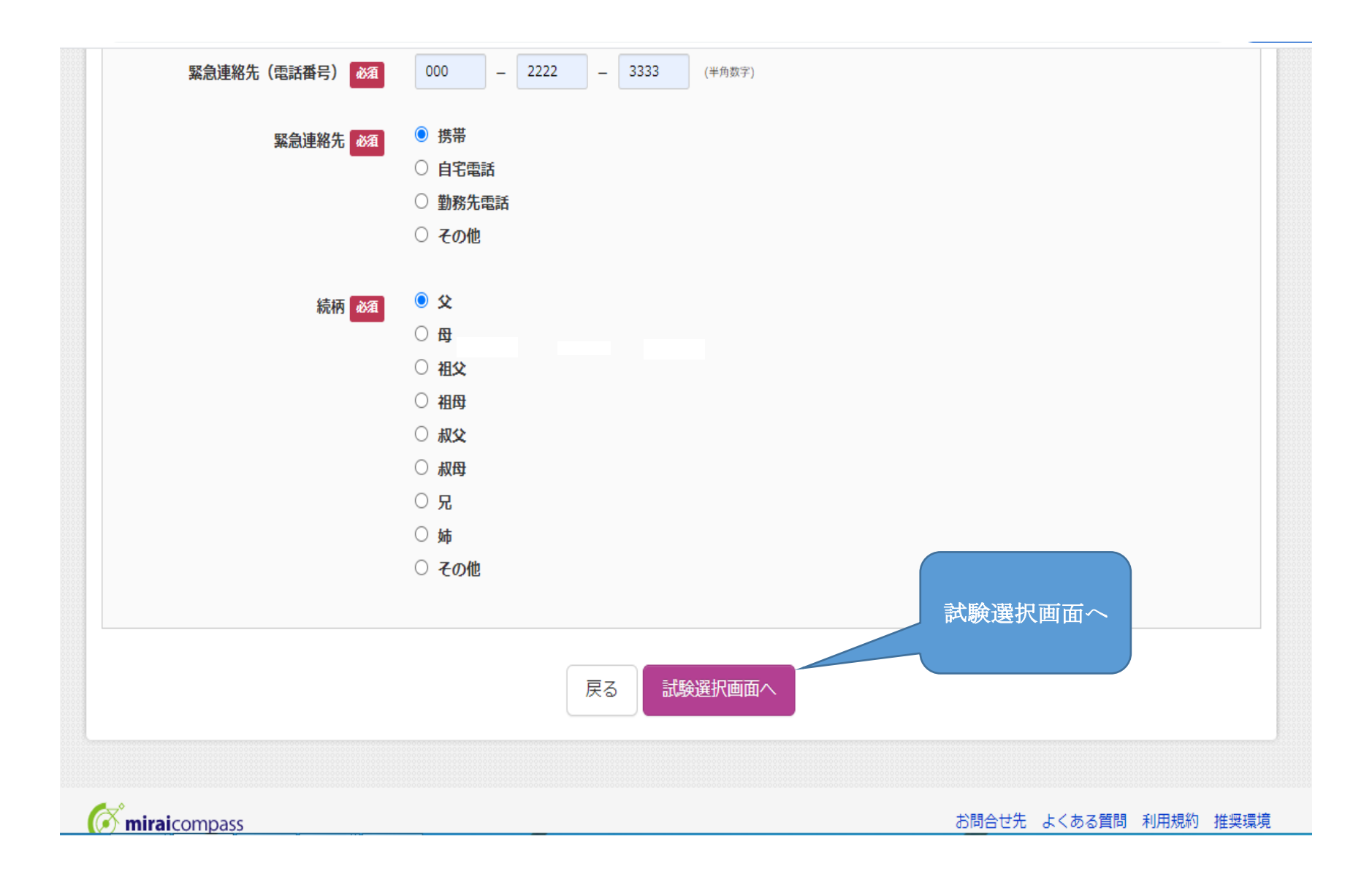

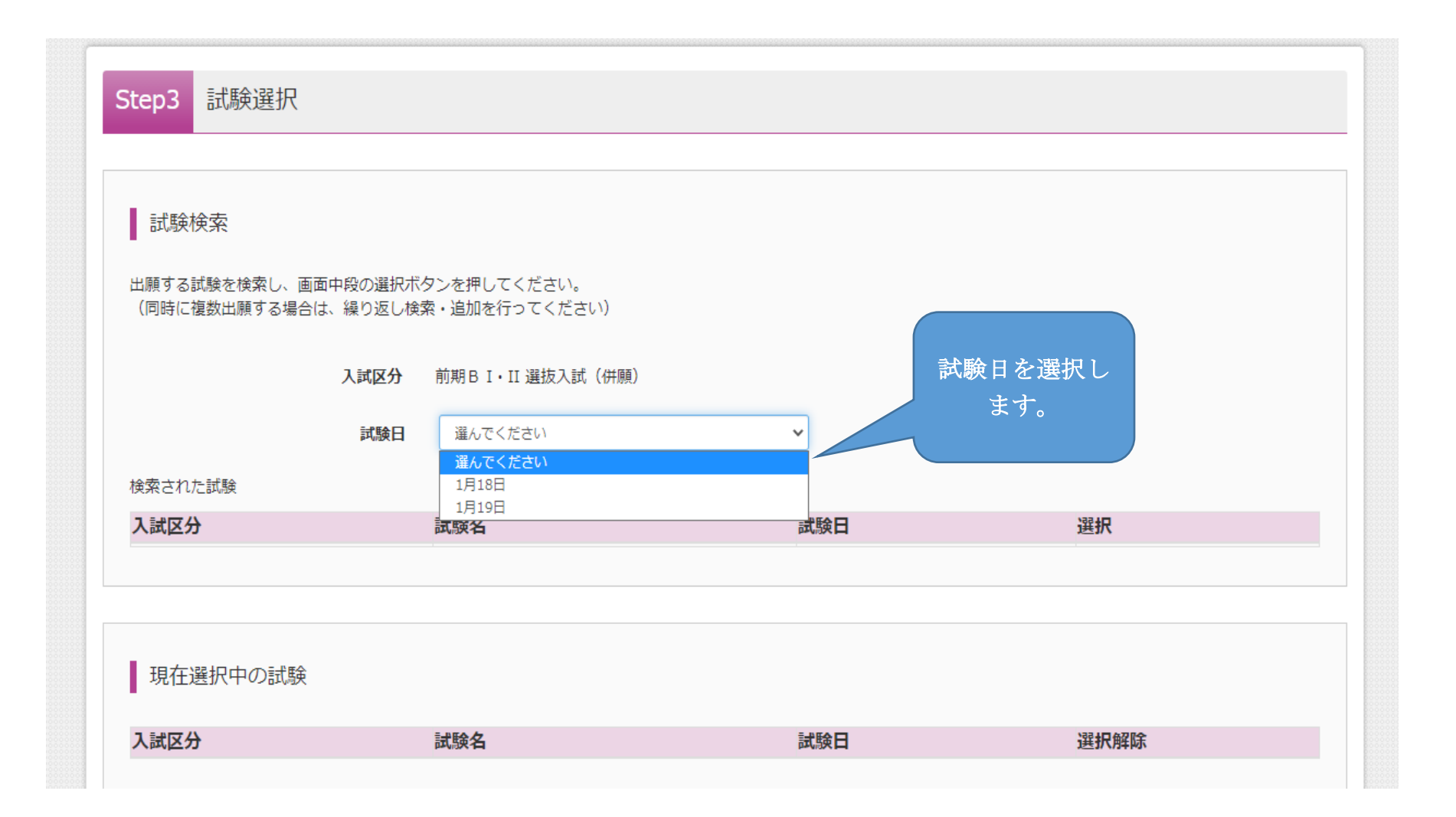

| 出願する試験を検索し、画面中段の選<br>(同時に複数出願する場合は、繰り返 | 択ボタンを押してください。<br>し検索・追加を行ってください) |       |           |
|----------------------------------------|----------------------------------|-------|-----------|
| 入試区                                    | 分 前期 B I・II 選抜入試(併願)             |       | 「選択」をクリック |
| 詞。                                     | 日 1月18日                          | ~     |           |
| 検索された試験                                |                                  |       |           |
| 入試区分                                   | 試験名                              | 試験日   | 選択        |
| 前期BI・II 選抜入試(併願)                       | 前期BI選抜入試(併願)                     | 1月18日 | → 選択      |
|                                        |                                  |       |           |
| 現在選択中の試験                               |                                  |       |           |
| 入試区分                                   | 試験名                              | 試験日   | 選択解除      |
| 入試区分                                   | 試験名                              | 試験日   | 選択解除      |
| 申込済試験                                  |                                  |       |           |
|                                        |                                  |       |           |

| 170(0) | (E) 表示(V) お気に入り(A) ワール(T) 前期 B I・Ⅱ 選抜入試(併願) | 1 (H)<br>前期B II 選抜入試 (H)       | 1目21日                   | 選択解除              | 00000000000000000   |
|--------|---------------------------------------------|--------------------------------|-------------------------|-------------------|---------------------|
|        |                                             |                                | 1/7210                  | ATTEN (JITHEN     |                     |
|        |                                             |                                |                         |                   |                     |
|        | 申込済試験                                       |                                |                         |                   |                     |
|        | 入試区分                                        | 試験名                            | 試験日                     |                   |                     |
|        |                                             |                                |                         |                   |                     |
|        | 「 <b>注意!」</b><br>┃ お知ら                      |                                |                         |                   |                     |
|        | 受験票・志願票・宛名票の印<br>※受験料のお支払いは12月 日~で          | 愛料の振込後から可能です。<br>きす※           |                         |                   |                     |
|        | ※ここまでに入力した内容の確認・<br>の先生や保護者の確認を受けてくだる       | 印刷を行う場合は、「保存して中断する」ボタンを<br>さい。 | E押し、マイページの「申込確認」ボタンから「申 | 3込内容確認書」を取得して、中学校 |                     |
|        | ※確認後、変更がない場合は、マイ/                           | ページトップ画面の「続きから」手続きを再開し、        | お支払い画面へお進みください。         |                   |                     |
|        | ※受験料支払い後の諸変更はいっさい                           | ハできませんので、ご注意ください。              |                         | ここまで12/           | 1 ~ 入力可能<br>をカリックレア |
|        |                                             | 戻るお支払い画面                       | へ 保存して中断する              | 「申込内容確認書」出        | 力画面に入ります            |
|        |                                             |                                |                         |                   |                     |

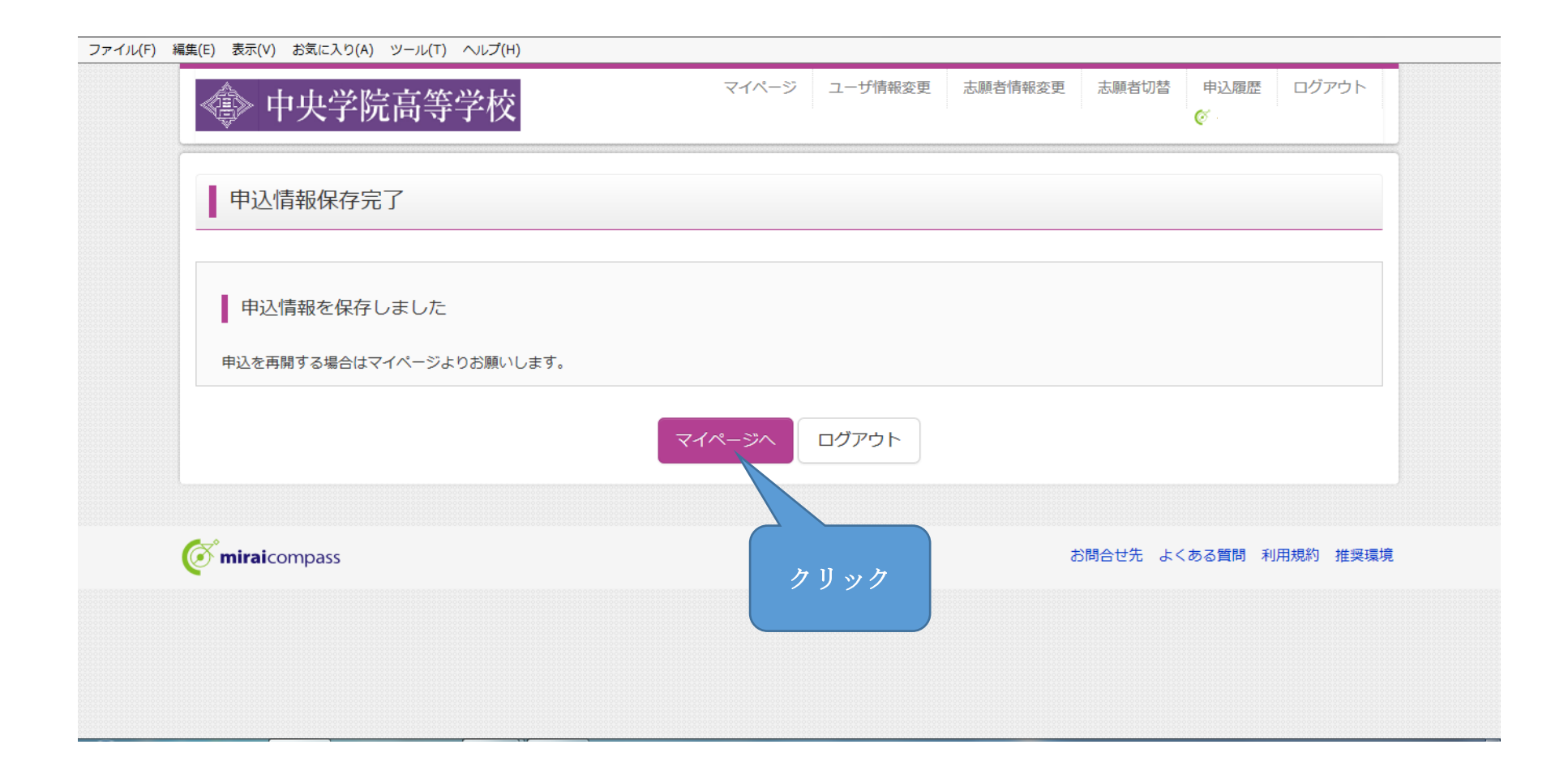

| A H                                                                                                    | 凶险古体兴民                                                                                      | マイペー                                                          | ジ ユーザ情報変更 | 志願者情報変更 | 志願者切替     | 申込履歴 ログア    | ウト |
|----------------------------------------------------------------------------------------------------|---------------------------------------------------------------------------------------------|---------------------------------------------------------------|-----------|---------|-----------|-------------|----|
| 《臺》 甲央                                                                                                    | 子阮局寺子仪                                                                                      |                                                               |           |         | (         | 🖉 チュウオウ タロウ | さん |
|                                                                                                    |                                                                                             |                                                               |           |         |           |             |    |
| チュウオ                                                                                                    | ウ タロウ さんのマイペ <del>ー</del>                                                                   | ジ                                                             |           |         |           |             |    |
|                                                                                                    |                                                                                             |                                                               |           |         |           |             |    |
| お知らせ                                                                                                    |                                                                                             |                                                               |           |         |           |             |    |
| 00/11/0/6                                                                                                    |                                                                                             |                                                               |           |         |           |             |    |
| _                                                                                                    |                                                                                             |                                                               |           |         |           |             |    |
| -<br>【受験票の写真(                                                                                                    | こついて】<br>Z商写真のゴークを発行すスストができ                                                                 | * ± 才 ( <i>以</i> 奇)                                           |           |         |           |             |    |
| -<br>【受験票の写真(<br>受験票に貼付する<br>一度ご登録いた)                                                                                                    | こついて】<br>3.顔写真のデータを登録することができ<br>ごくと、安験票に顔写真が印刷され、9<br>で見て、コーンゴロをはエコート・コー                    | きます。(任意)<br>写真の貼付が不要になります。                                    |           |         |           |             |    |
| -<br>【受験票の写真(<br>受験票に貼付する<br>一度ご登録いた)<br>※写真は無背景                                                                                              | こついて】<br>3顔写真のデータを登録することができ<br>ごくと、受験票に顔写真が印刷され、『<br>で撮影し、スナップ写真は不可とします                     | きます。(任意)<br>写真の貼付が不要になります。<br>すので、ご注意ください。                    |           |         |           |             |    |
| -<br>【受験票の写真(<br>受験票に貼付する<br>一度ご登録いた)<br>※写真は無背景                                                                                              | こついて】<br>3顔写真のデータを登録することができ<br>ごくと、受験票に顔写真が印刷され、<br>『<br>で撮影し、スナップ写真は不可とします                 | きます。(任意)<br>写真の貼付が不要になります。<br>すので、ご注意ください。                    |           |         | h 11 אי h |             |    |
| -<br>【受験票に貼付する<br>一度ご登録いたけ<br>※写真は無背景<br>出願用顔写真を登                                                                                             | こついて】<br>3.顔写真のデータを登録することができ<br>さくと、受験票に顔写真が印刷され、<br>変撮影し、スナップ写真は不可とします<br>録する方はこちら         | きます。(任意)<br>写真の貼付が不要になります。<br>すので、ご注意ください。                    |           |         | クリック      |             |    |
| <ul> <li>【受験票の写真(<br/>受験票に貼付する)</li> <li>一度ご登録いたが</li> <li>※写真は無背景</li> <li>出願用顔写真を登録</li> </ul>                                              | こついて】<br>3顔写真のデータを登録することができ<br>さくと、受験票に頗写真が印刷され、<br>で撮影し、スナップ写真は不可とします<br>録する方はこちら          | きます。(任意)<br>写真の貼付が不要になります。<br>すので、ご注意ください。                    |           |         | クリック      |             |    |
| -<br>【受験票の写真(<br>受験票に貼付する<br>一度ご登録いたが<br>※写真は無背景<br>出願用顔写真を登<br>申込履歴                                                                          | こついて】<br>3.顔写真のデータを登録することができ<br>ざくと、受験票に顔写真が印刷され、<br>空撮影し、スナップ写真は不可とします<br>録する方はこちら         | きます。(任意)<br>写真の貼付が不要になります。<br>すので、ご注意ください。                    |           |         | クリック      |             |    |
| <ul> <li>【受験票の写真(<br/>受験票に貼付する)</li> <li>一度ご登録いたが</li> <li>※写真は無背景</li> <li>出願用顔写真を登</li> <li>出願用顔写真を登</li> <li>申込履歴</li> <li>申込番号</li> </ul> | こついて】<br>3.顔写真のデータを登録することができ<br>さくと、受験票に顔写真が印刷され、<br>で撮影し、スナップ写真は不可とします<br>録する方はこちら<br>入試区分 | きます。(任意)<br>写真の貼付が不要になります。<br>すので、ご注意ください。<br><b>申込日 支払方法</b> | 入金情報      |         | クリック      | 受験票         |    |

#### ファイル(F) 編集(E) 表示(V) お気に入り(A) ツール(T) ヘルプ(H)

| 試験名・お支払い方法の確認                                                    |                                                                                             |
|------------------------------------------------------------------|---------------------------------------------------------------------------------------------|
| 試験名・試験日                                                          | 前期BI選抜入試(併願) 1月 日                                                                           |
| お支払い方法                                                           | - /                                                                                         |
| 志願者情報の確認                                                         |                                                                                             |
| 志願者情報の確認<br>志願者氏名(漢字)                                            | 中央太郎                                                                                        |
| 志願者情報の確認<br>志願者氏名(漢字)<br>志願者氏名(カナ)                               | 中央 太郎<br>チュウオウ タロウ                                                                          |
| 志願者情報の確認<br>志願者氏名(漢字)<br>志願者氏名(カナ)<br>性別<br>生年月日                 | <ul> <li>中央 太郎</li> <li>チュウオウ タロウ</li> <li>男</li> <li>2005年02月01日</li> </ul>                |
| 志願者情報の確認<br>志願者氏名(漢字)<br>志願者氏名(カナ)<br>性別<br>生年月日<br>郵便番号         | <ul> <li>中央太郎</li> <li>チュウオウタロウ</li> <li>男</li> <li>2005年02月01日</li> <li>2701131</li> </ul> |
| 志願者情報の確認<br>志願者氏名(漢字)<br>志願者氏名(カナ)<br>性別<br>生年月日<br>郵便番号<br>都道府県 | 中央太郎         チュウオウタロウ         男         2005年02月01日         2701131         千葉県             |

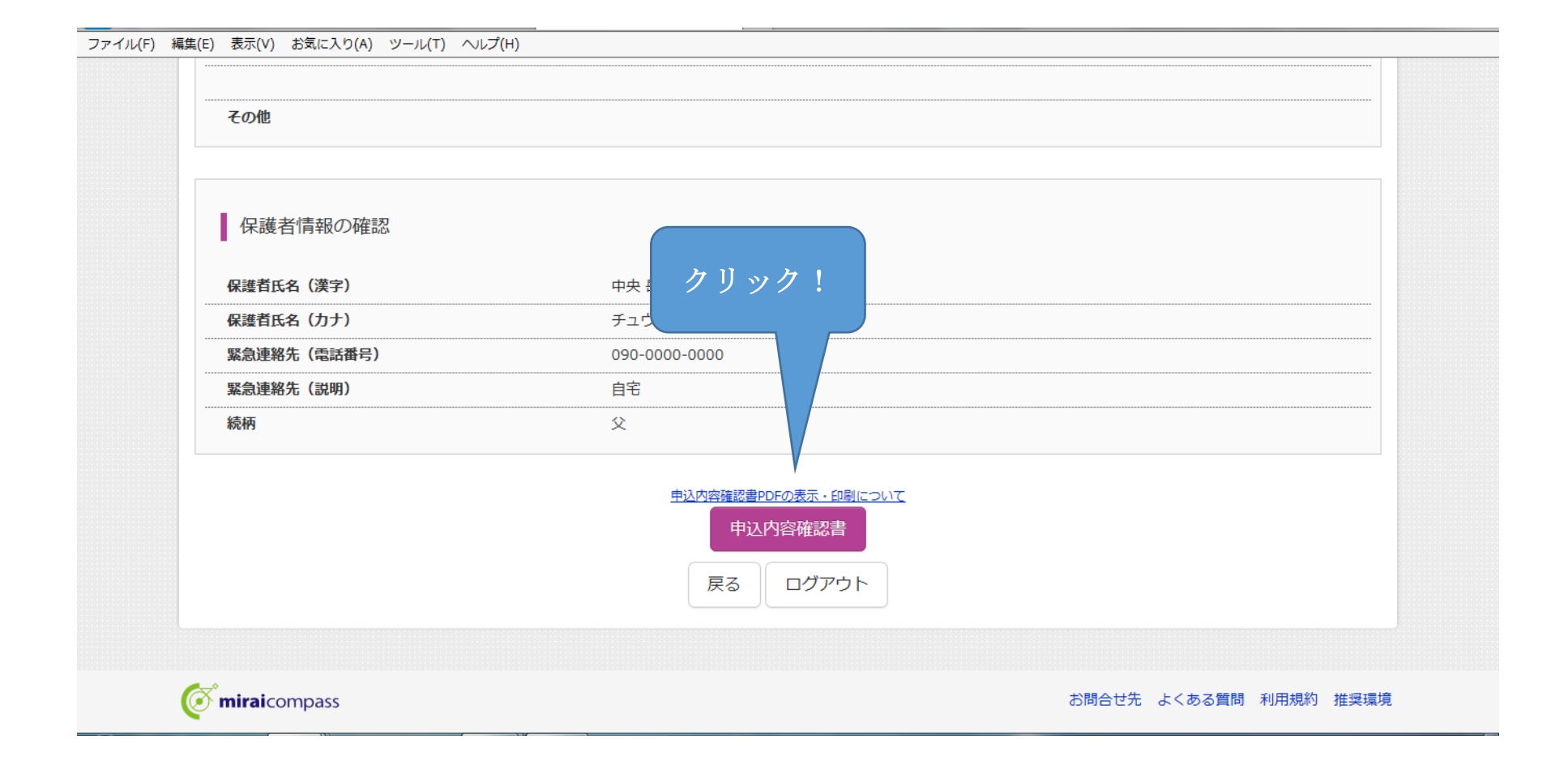

|                        | 申込内容確認書         |                              |
|------------------------|-----------------|------------------------------|
| 中央学院高等学 <mark>校</mark> |                 | この確認書を保護者、中学校                |
| 出願申込番号                 | 202000001       | の先生に見せて、<br><br>確認をお願いして下さい。 |
| 入金状況                   | -               |                              |
| 試験日                    | 試験名             |                              |
| 1月18日(火)               | 前期 B I 選抜入試(併願) |                              |
| 志願者氏名(漢字)              | 中央 太郎           |                              |
|                        | チュウオウ タロウ       |                              |

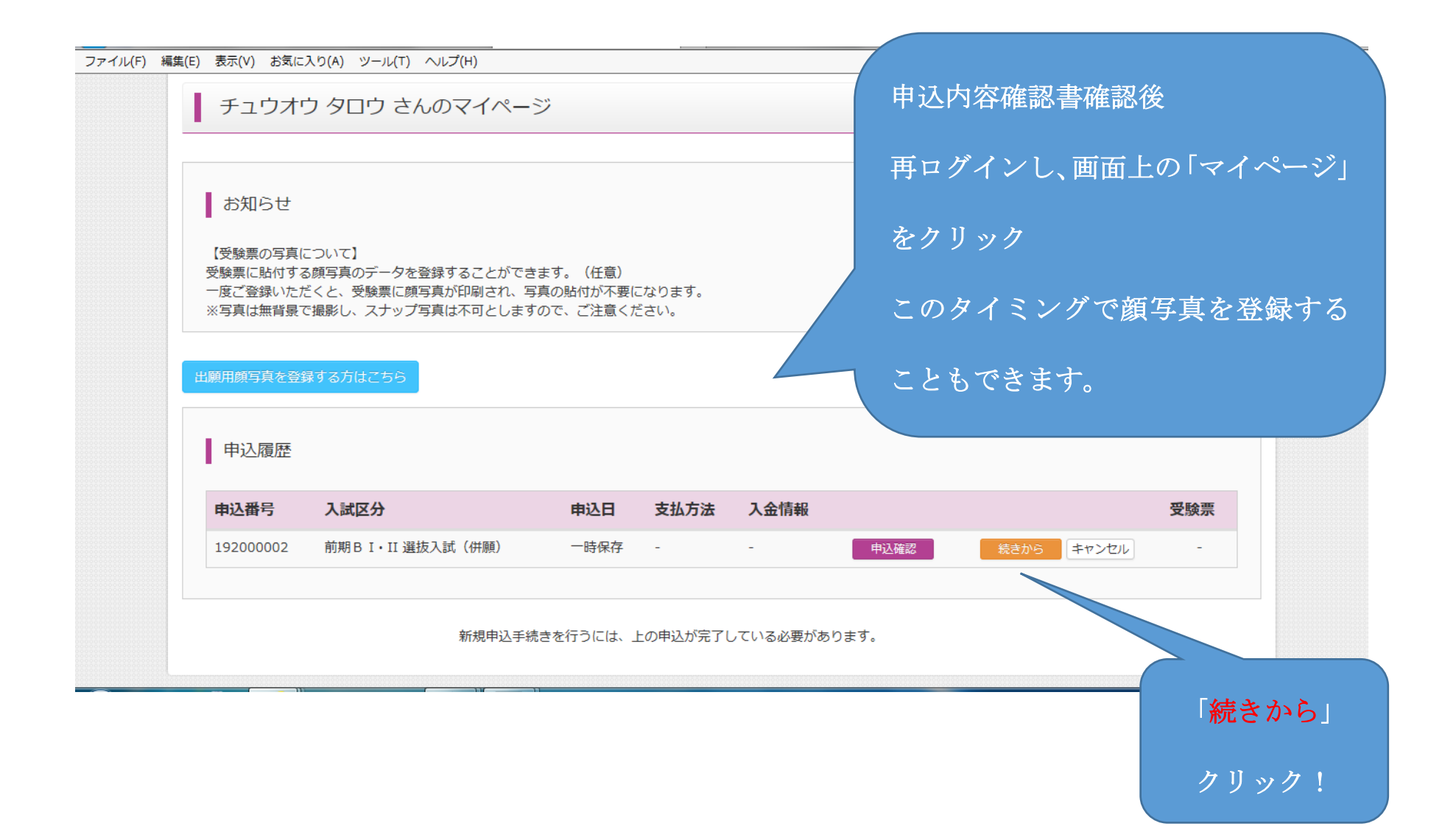

| 🔹 中央学院高等学校                                                                                                    | Ź                                            | マイページ ユーザ情報    | 変更 志願者情報変更 | 志願者切替 申込履歴     | 歴 ログアウト<br>ウオウ タロウ さん |
|----------------------------------------------------------------------------------------------------|----------------------------------------------|----------------|------------|----------------|-----------------------|
| 入試区分選択 出願情報入力 試験                                                                                                    | 選択 お支払い方法の入力                                 | 出願情報の確認        | 送信完了       |                |                       |
| Step2 出願情報入力                                                                                                    |                                              |                |            |                |                       |
| ┃ お知らせ                                                                                                    |                                              |                |            |                |                       |
| <ul> <li>・当サイトで対応できない漢字は、簡易字(</li> <li>・ミドルネームがある場合は「名」の欄に言</li> </ul>                                                              | &に置き換えて入力してください<br>2入してください。                 | lo             |            |                |                       |
| ・当サイトで対応できない漢字は、簡易字(<br>・ミドルネームがある場合は「名」の欄に言                                                                                        | &に置き換えて入力してください<br>2入してください。                 | ło             |            |                |                       |
| ・当サイトで対応できない漢字は、簡易字4<br>・ミドルネームがある場合は「名」の欄に訂<br>志願者情報入力<br>志願者氏名(漢字) ※須                                                             | はに置き換えて入力してください<br>2入してください。<br>姓: 中央        | 。<br>名:        | 太郎         | (金角)           |                       |
| <ul> <li>・当サイトで対応できない漢字は、簡易字4</li> <li>・ミドルネームがある場合は「名」の欄に訂</li> <li>志願者情報入力</li> <li>志願者氏名(漢字) 23</li> <li>志願者氏名(漢字) 23</li> </ul> | Kに置き換えて入力してください<br>2入してください。 姓: 中央 セイ: チュウオウ | 。<br>名:<br>メイ: | 太郎<br>タロウ  | (全角)<br>(全角カナ) |                       |

|                     |                      |         |                     | ^         |
|---------------------|----------------------|---------|---------------------|-----------|
| 保護者情報入力             |                      |         |                     |           |
| 保護者氏名(漢字) 必須        | 姓: 中央                | 名: 岳人   | (全角)                |           |
| 保護者氏名(力ナ) 必須        | セイ: チュウオウ            | メイ: ガクト | (全角力ナ)              |           |
| 緊急連絡先(電話番号) 必須      | 090 - 0000 - 0000 (± | 半角数字)   |                     |           |
| 緊急連絡先(説明) 必須        | 目宅                   |         | 個人情報は登              | 録されている    |
| 続柄 必須               | \$                   |         |                     |           |
|                     |                      |         | ので、ここを              | ミクリックする   |
|                     | 保存しないで戻る             | 試験選択画面へ | だけです。               |           |
|                     |                      |         |                     |           |
| ompass miraicompass |                      |         | お問合せ先 よくある質問 利用規約 打 | ±奨環境<br>✓ |

| 福集(E) 衣小(V) お丸に入り(A) ン                 | V−JL(T) ヘJLフ       | (H)                          |         |       |        |
|----------------------------------------|--------------------|------------------------------|---------|-------|--------|
| □ 試験使祭<br>出願する試験を検索し、画<br>(同時に複数出願する場合 | 面中段の選択ボ<br>は、繰り返し検 | タンを押してください。<br>索・追加を行ってください) |         | 2.2   | も登録済みな |
|                                        | 入試区分               | 前期BI・II 選抜入試(併願)             |         | 何も    | っしません。 |
|                                        | 試験日                | 選んでください                      |         |       |        |
| 検索された試験                                |                    |                              |         |       |        |
| 入試区分                                   |                    | 試験名                          | 試験日     | 選択    |        |
| 現在選択中の試験                               |                    | -350.07                      | -464 17 | 12215 |        |
|                                        | ( <b>A</b> A)      |                              |         | 进代胜际  |        |
| 申込済試験                                  | 977.7              |                              | 1/71/1  |       |        |
|                                        |                    |                              |         |       |        |

| お知らせ                                   |                                           |                        |             |
|----------------------------------------|-------------------------------------------|------------------------|-------------|
| 受験票・志願票・宛名票の印刷は受<br>※受験料のお支払いは12月18日~1 | 験料の振込後から可能です。<br>です※                      |                        |             |
| ※ここまでに入力した内容の確認・                       | 印刷を行う場合は、「保存して中断する」ボタンを押し、マイペ<br>さい       | ージの「申込確認」ボタンから「申込内容確認語 | 書」を取得して、中学校 |
| ※確認後、変更がない場合は、マイ                       | .c. v '。<br>ページトップ画面の「続きから」手続きを再開し、お支払い画面 | へお進みください。              |             |
| ※受験料支払い後の諸変更はいっさ                       | いできませんので、ご注意ください。                         |                        |             |
|                                        | 戻る お支払い画面へ 保存                             | して中断する                 |             |
|                                        |                                           |                        |             |
|                                        |                                           |                        |             |

| ファイル(F) | 編集(E)        | 表示(V)   | お気に入り(A)         | ツール(Τ) | ヘルプ(H)                                 |  |
|---------|--------------|---------|------------------|--------|----------------------------------------|--|
| 22 1100 | - mone ( - y | 2002101 | 0000000000000000 |        | ~~~~~~~~~~~~~~~~~~~~~~~~~~~~~~~~~~~~~~ |  |

| 🏝 由中学院言笔学校                                         | マイページ ログイン情報変更   | 志願者情報変更 | 申込履歴 ロク                | ブアウト  |
|----------------------------------------------------|------------------|---------|------------------------|-------|
| 學们下入于汎问寻于仅                                         |                  |         | 🍯 チュウオウ 夕口             | של לנ |
| 試区分選択 出願情報入力 試験選択 お支払い方法の入力                        | 出願情報の確認 送信完了     |         |                        |       |
|                                                    |                  |         |                        |       |
| tep4 お支払い方法の入力                                     |                  |         |                        |       |
|                                                    |                  |         |                        |       |
| 計 睹 夕 · 計 睹 日                                      |                  |         |                        |       |
|                                                    |                  |         |                        |       |
| 入試区分                                               | 試験名              |         | 試験日                    |       |
| 前期BI・II 選抜入試(併願)                                   | 前期 B I 選抜入試 (併願) |         | 1月17日                  |       |
|                                                    |                  |         |                        |       |
|                                                    |                  | 受験料・検   | 定料 ¥20,000-            |       |
|                                                    |                  |         |                        |       |
|                                                    |                  |         |                        |       |
| の又近い7万次の3巻穴<br>※お支払い方法により事務手数料が異なりますので、事務手数料を確認しお手 |                  |         |                        |       |
|                                                    | 文払力法を選ん          |         |                        |       |
|                                                    |                  | г       | ■<br>東 致 千 物 料   V □ 1 | 4-1   |
|                                                    | で下さい             | L       | ₱1为丁女科 ₱31             | .4-]  |
|                                                    |                  |         |                        |       |
|                                                    |                  |         |                        |       |

| ファイル(F) 編集(E) | ) 表示(V) お気に入り(A) ツール(T) ヘルプ(H)                                                                               |  |
|---------------|----------------------------------------------------------------------------------------------------|--|
|               | ○ ペイジー・金融機関ATM(カード・通帳)                                                                                       |  |
|               | ご利用可能な金融機関ATMについて                                                                                            |  |
|               | ○ ペイジー (ネットバンキング)                                                                                            |  |
|               | ○ ネット専業銀行 (楽天銀行/ジャパンネット銀行/じぶん銀行/住信SBIネット銀行)                                                                  |  |
|               |                                                                                                    |  |
|               | お知らせ<br>確認画面へ                                                                                                |  |
|               | 手数料が表示されますので、必ずご確認ください。<br>(支払い手段を変更する場合は、この画面に戻り再選択してください。)<br>受験料決済後の申込内容間違いによる変更・取消し・返金は一切できませんのでご注意ください。 |  |
|               | 戻る確認画面へ                                                                                                    |  |
|               |                                                                                                    |  |
| Ø             | 。<br>miraicompass<br>お問合せ先 よくある質問 利用規約 推奨環境                                                                  |  |

| 試験名 ・試験日 | 前期BI選抜入試(併願)       | 1月18日   | クレジットカードを選択 |
|----------|--------------------|---------|-------------|
| 受験料・検定料  | 20,000円            |         |             |
| 事務手数料    | 514円               |         |             |
| 合計       | 20,514円            |         | された万は、カード番号 |
| お支払い方法   | クレジットカード           |         |             |
|          | クレジットカード種類         | 選んでください | などを入力して下さい。 |
|          | クレジットカード番号         |         | (半角数字)      |
|          | セキュリティコード          | (半角数字)  |             |
|          | <u>セキュリティコードとは</u> |         |             |
|          | 有効期限               | ▼ 月/ 、  | 年           |
|          |                    |         |             |
|          |                    |         |             |

| <b>坛願者氏名(漢字)</b>                               | 中央 太郎         |   |        |  |
|------------------------------------------------|---------------|---|--------|--|
| 志願者氏名(カナ)                                      | チュウオウ タロウ     | ( |        |  |
| 生別                                             | 男             |   | 確認して下  |  |
| 生年月日                                           | 2006年02月01日   |   | ا بر ب |  |
| 郵便番号                                           | 2701131       |   | 2V!    |  |
| 都道府県                                           | 千葉県           |   |        |  |
| 市区町村                                           | 我孫子市          |   |        |  |
| 町名·番地                                          | 都部765         |   |        |  |
| 建物名・部屋番号                                       |               |   |        |  |
| 電話番号                                           | 000-1111-2222 |   |        |  |
| 出身校(学校管理番号)                                    | 0113009814    |   |        |  |
|                                                | 我孫子市立我孫子中学校   |   |        |  |
| その他                                            |               |   |        |  |
| 併願校1(中央学院高校以外※本校第<br>一志望の方は、本校を入力)(学校管理<br>番号) | 0117005775    |   |        |  |
|                                                | 千葉県立我孫子高等学校   |   |        |  |

### 申込内容

#### 中央学院高等学校

お申込みの試験は以下の内容でお間違えはありませんか
 前期 B I 選抜入試(併願) 1月18日

#### 志願者情報

志願者氏名(漢字)、性別は志願者本人の氏名、性別ですか
 中央太郎(男)

生年月日は志願者本人の生年月日ですか

2006年02月01日

✔ 住所は全て入力されていますか(入力可能文字数を超える場合を除く)

千葉県 我孫子市 都部765

✓ その他申込内容に誤りはありませんか

## 最終確認!

ここで間違いがみつかっ

たら、「戻る」をクリックし

やり直して下さい。

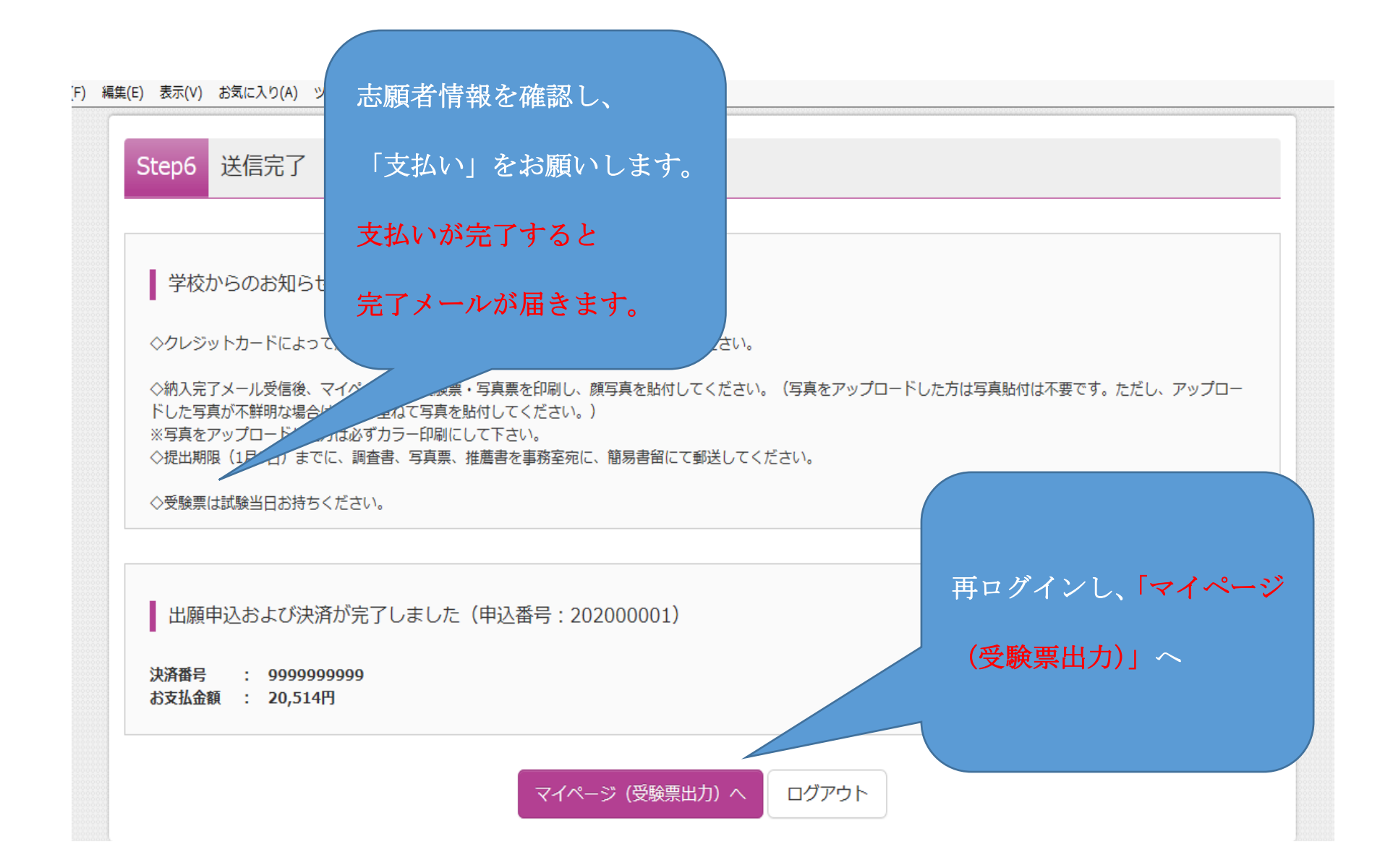

![](_page_28_Figure_0.jpeg)

![](_page_28_Figure_1.jpeg)

![](_page_29_Figure_0.jpeg)

ファイル(F) 編集(E) 表示(V) お気に入り(A) ツール(T) ヘルプ(H)

| ダウンロード                                                    |                                |     |
|-----------------------------------------------------------|--------------------------------|-----|
| 受験票PDFをダウンロードします。<br>ブラウザ FでPDFを開き印刷を行うと、罫線が              | 調えたり、レイアウトが崩れる場合があります。<br>受験票表 | 示へ  |
| PDFを保存した後は、AdobeReaderを利用して                               | :表示・印刷を行ってください。                |     |
| AdobeReaderをお持ちでない方は以下リンク。<br>Get Adobe<br>Acrobat Reader | :09ウンロードし、インストールしてください。 (自宅で   | 印刷) |
|                                                           | 「受験票」表示                        |     |
| ダウンロードできない方はこちら                                           | 自宅に印刷機が無く、受験票を                 | コン  |
|                                                           |                                |     |

| ファイル(F) 編集(E) 表示(V) お気に入り(A) ツール(T) ヘルプ(H)<br>ダウンロートできない方はごちら                                                                                             |                        |
|----------------------------------------------------------------------------------------------------|------------------------|
| プリント予約エリアを閉じる                                                                                                    |                        |
| プリント予約                                                                                                    |                        |
| 受験票PDFをコンビニエンスストアで印刷するためのプリント予約をおこないます。<br>(画面上からダウンロードできる受験票PDFと同一の内容です)                                                                                 |                        |
| 本申込番号について、予約済みの書類がある状態で新規プリント予約をおこなうと、<br>予約済みの書類は無効となり、新規に予約した書類で上書きされます。<br>予約済みの書類がある場合は、事前に印刷してから新規に予約してください。<br>予約した書類の印刷期限は、プリント予約翌日の23時59分までとなります。 | クリック!                  |
| 「受験票」の予約へ                                                                                                    |                        |
| 戻る ログアウト                                                                                                    |                        |
| <b>mirai</b> compass                                                                                                    | お問合せ先 よくある質問 利用規約 推奨環境 |

![](_page_32_Figure_0.jpeg)

![](_page_33_Figure_0.jpeg)

![](_page_34_Figure_0.jpeg)

![](_page_34_Figure_1.jpeg)